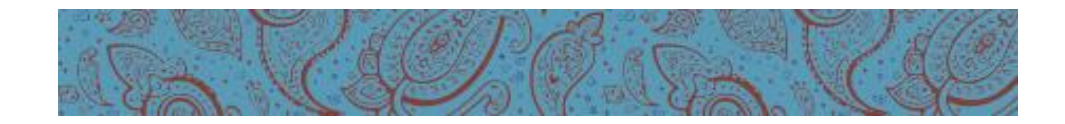

JDL Rock Pty Ltd trading as

## Hair4Now

## **Ordering Products Online**

## ~ Customer Guide ~

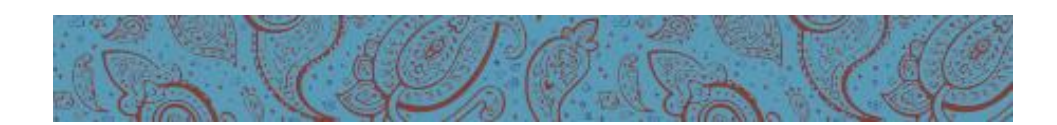

| 1. | A customer account is required to<br>purchase products online with<br>Hair4Now. To establish a customer<br>account click on Register at the top<br>right corner of the home page and<br>enter the required information.<br>To complete the customer account<br>registration, please Login to your<br>account after initial registration and<br>enter full address details.<br><i>Please note at this stage orders are to<br/>be collected in the salon.</i><br><i>Shipping/Delivery is coming soon.</i> | Login       Register       Forgot Password?         Registering for an account with Hair4Now has never been easier.         Account Details         Full Name       :         Email       :         Contact Number       :         Password       :         Confirm Password       :         Register |
|----|----------------------------------------------------------------------------------------------------|----------------------------------------------------------------------------------------------------|
| 2. | Customers can log on to their account<br>before ordering products online or<br>just commence ordering.<br>To logon, click Login at the top right<br>corner of the home page and enter<br>the email and password used when<br>registering an account.                                                                                                    | Login       Register       Forgot Password?         Customer Account         Email :       youremailaddress@forordering.com.au         Password :         Login                                                                                                    |
| 3. | Navigate to the product required by<br>clicking on the product category on<br>the right side of the home page which<br>displays the range of items available.                                                                                                    | Products         HAIR CARE         AROMAS RANGE (16)         CARE RANGE (10)         SCALP TO HAIR RANGE (13)         SIGNATURE RANGE (13)         HAIR FINISHING (8)         HAIR STYLING (9)         HAIR TREATMENTS (8)         TRAVEL SIZE (11)         HAIR COLOURING                            |

|    |                                                                                                    | HAIR FINISHING                                                                                                    |
|----|----------------------------------------------------------------------------------------------------|----------------------------------------------------------------------------------------------------|
|    |                                                                                                    | NAK Signature Fixation<br>Finishing Spray 400gNAK Signature Heat Beat<br>Protective Sealant 250mlNAK Signature Thermal<br>Shield 150gA firm hold hair spray<br>designed to be used after<br>stylingNAK Signature Heat Beat<br>Protective Sealant 250mlNAK Signature Thermal<br>Shield 150gA firm hold hair spray<br>designed to be used after<br>stylingNAK Signature Heat Beat<br>Protective Sealant 250mlNAK Signature Thermal<br>Shield 150gA firm hold hair spray<br>designed to be used after<br>stylingA leave-in thermal spray<br>created to protect dry<br>finished styles prior toWeather proofs hair from<br>harsh styling factors. Style<br>safely knowing you\$13.95\$24.95\$24.95i Detailsi Details |
| 4. | Click on the <b>iDetails</b> button which<br>displays the detailed product<br>information and tick the check box to<br>add the item to the shopping cart.                          | i Details                                                                                                    |
|    | To add more items navigate to the<br>product and tick the check box to add<br>to the shopping cart. Repeat until all<br>items required have been added to<br>the shopping cart.    | Image: Product Details         NAK Signature Fixation Finishing Spray 100g - Travel Size         A firm hold hair spray designed to be used after styling.         Price From : \$6.95         Tick the box to add product to cart.         Product Options         NAK Signature Fixation         Image: Product Options         Add to cart                                                                                                    |
| 5. | If you did not logon prior to<br>commencing shopping you will need<br>to enter your account details (email<br>and password) in to the <b>Returning</b><br><b>Customer</b> section. | Returning customer (optional)         Email       :         Password       :         Login                                                                                                    |
| 6. | Check that the Billing Information is<br>correct and then click on <b>Review</b><br><b>Order</b> .                                                                                 | Billing Information   Name   Email   Email   Address   Address                                                                                                    |

| 7.       | Review the order and click on <b>Confirm Order</b> . | Review Order                                                                                                    |
|----------|------------------------------------------------------|----------------------------------------------------------------------------------------------------|
|          |                                                      | Order Details                                                                                                    |
|          |                                                      | Billing Information [Edit]                                                                                                    |
|          |                                                      | Name : Karen                                                                                                    |
|          |                                                      |                                                                                                    |
|          |                                                      | Address                                                                                                    |
|          |                                                      | Postcode :                                                                                                    |
|          |                                                      | Country : Australia                                                                                                    |
|          |                                                      | Contact<br>Number                                                                                                    |
|          |                                                      |                                                                                                    |
|          |                                                      | Order Comments: [Edit]                                                                                                    |
|          |                                                      | Your shopping cart                                                                                                    |
|          |                                                      | Product Name Quantity Cost (\$)                                                                                                    |
|          |                                                      | NAK Signature Fixation Finishing Spray<br>100g - Travel Size - NAK Signature 1 6.95<br>Fixation Finishing Spray 100g - Travel Size  |
|          |                                                      | SUB TOTAL 6.95                                                                                                    |
|          |                                                      | TOTAL \$6.95                                                                                                    |
|          |                                                      | Confirm Order                                                                                                    |
| 0        | An 'Order Confirmation' amail from                   | Wed 13/05/015 \$28 AM                                                                                                    |
| 0.       | Hair Allow is sont to the sustamor                   | Hair4Now v-hair4now@bigpond.com><br>Hair4Now Veter Confirmation - Order No #100029                                                  |
|          | when "Confirm Order" is clicked                      |                                                                                                    |
|          |                                                      | Den Katert,<br>Thank you for placing an order with Hair4Now. Below is your invoice for Order No #100029.                            |
|          | Please retain a copy of this email as                | Biling Details<br>Name Karen                                                                                                    |
|          | arder in the salen ance it is ready                  | Contact You (MODERADIAN)<br>Address: Margareethapidageetha<br>Pastoole: Margareethapidageetha                                       |
|          | order in the salon once it is ready.                 | State: (JLD<br>Country: Australia                                                                                                   |
|          |                                                      | Payment Method: PayPal                                                                                                    |
|          |                                                      | Payment Instructions: Click Here                                                                                                    |
|          |                                                      | Ordered Items SKU Product Name Quantity Cost (AUD)                                                                                  |
|          |                                                      | FFS100 NAK Signature Fixation Finishing Spray 100g - Travel Size - NAK Signature Fixation Finishing Spray 100g - Travel Size 1 6.95 |
| <u>م</u> | An order number is assigned and the                  | Sub Total 0.30                                                                                                    |
| 5.       | PavPal Pavment Option is presented.                  | Order No #100026                                                                                                    |
|          | -,,                                                  | Ordered Items                                                                                                    |
|          | To pay for the order click on the                    | Product Name Quantity Cost (\$)                                                                                                    |
|          | PayPal Pay Now! button.                              | (NAK Signature Fixation Finishing Spray 100g - Travel Size) NAK 1 6.95                                                              |
|          |                                                      | Signature Fixation Finishing Spray 100g - Travel Size                                                                               |
|          |                                                      | SUB TOTAL 6.95                                                                                                    |
|          |                                                      | TOTAL \$ 6.95                                                                                                    |
|          |                                                      |                                                                                                    |
|          |                                                      | Payment Option                                                                                                    |
|          |                                                      | PayPal                                                                                                    |
|          |                                                      | Pay Now!                                                                                                    |
|          |                                                      | Click pay now button to proceed with PayPal payment for this order.                                                                 |
|          |                                                      |                                                                                                    |

| 10. | Complete the PayPal payment form<br>and then click on <b>Review and</b><br><b>Continue</b> .                                                                                      | Security in the second sector of the second sector of the sector of the sector of t |
|-----|----------------------------------------------------------------------------------------------------|----------------------------------------------------------------------------------------------------|
| 11. | Review the payment details and then                                                                                                    | First name     First name     Middle name(s)     Last name     Residential address Please note we do not accept PO Boxes. If we are      Review and Continue      Payments processed by PayPai                                                                                                    |
|     | click on <b>Pay Now</b> .                                                                                                    | Subscriptions Annoint   Descriptions Annoint   Payment for Oater No. 100028 56.95   Bern price: S6.95 S6.95   Total S5.95 ADD Total S5.95 ADD   Of like to receive special offers and promotional emains from JDL Rock Pty Ltd Va HairdNow. Optionary Optionary Contact information Contact information Contact information Descriptionary Descriptionary <                                                                                                    |
|     |                                                                                                    | Pay Now Payments processed by PayPal                                                                                                    |
| 12. | The PayPal payment is processed and<br>a receipt number is issued. Click on<br>the <i>Return to JDL Rock Pty Ltd t/a</i><br><i>Hair4Now</i> to return to the Hair4Now<br>website. | You just made a payment of       \$6.95 AUD         Print receipt       Image: Constraint of the payment is: 1423-7865-4577-6891         Print receipt       You receipt number for this payment is: 1423-7865-4577-6891         Well send a confirmation email to will appear on your statement as PayPal "HAIR4NOW.         JDL Rock Pty Ltd t/a Hair4Now                                                                                                    |

| 13. | A ' <b>Payment Receipt</b> ' <b>email</b> from<br>PayPal is sent to the customer when<br>payment is processed. | You sent a payment of \$6.95 AUD to JDL<br>Rock Pty Ltd t/a Hair4Now.<br>Dear Recently in the second statement                                                                                                    | 13 May 2015 09:30:53 AEST<br>Receipt No: 1706-8410-1752-6551<br>t as payment to PAYPAL *HAIR4NOW. |
|-----|----------------------------------------------------------------------------------------------------|----------------------------------------------------------------------------------------------------|---------------------------------------------------------------------------------------------------|
|     |                                                                                                    | Save time with a PayPal account                                                                                                    | Shop with confidence<br>We keep your financial information<br>secure.                             |
|     |                                                                                                    | Create a PayPal account and save your payment<br>information. You won't need to enter your payment<br>information every time you shop online.                                                                                                    | Transactions monitored 24/7<br>Our fraud specialists help protect<br>your account.                |
|     |                                                                                                    | Sign Up Now                                                                                                    | Zero fraud liability for eligible<br>unauthorised purchases. <u>See</u><br>eligibility            |
|     |                                                                                                    | Merchant information: Instru<br>JDL Rock Pty Ltd t/a Hair4Now None                                                                                                    | ctions to merchant:<br>provided                                                                   |
|     |                                                                                                    | http://www.hair4now.com.au                                                                                                    |                                                                                                   |
|     |                                                                                                    | Shipping information Shipp<br>Not sp                                                                                                    | ing method<br>becified                                                                            |
|     |                                                                                                    | Description                                                                                                    | Unit price Qty Amount                                                                             |
|     |                                                                                                    | Payment for Order No. 100029                                                                                                    | \$6.95 AUD 1 \$6.95<br>AUD                                                                        |
|     |                                                                                                    |                                                                                                    |                                                                                                   |
| 14. | You are returned to your order on the Hair4Now website The PayPal Pay                                          | Ordered Items<br>Product Name                                                                                                    | Quantity Cost (\$)                                                                                |
|     | Now! button is no longer available<br>and the <b>Thank You For Your Order</b>                                  | (NAK Signature Fixation Finishing Spray 100g                                                                                                    | - Travel Size) NAK 1 6.95                                                                         |
|     | message is displayed. The Payment                                                                              | Signature Fixation Finishing Spray 100g - Travel Size                                                                                                    |                                                                                                   |
|     | Status of the order is 'Payment                                                                                |                                                                                                    | SUB TOTAL 6.95                                                                                    |
|     | Received .                                                                                                    |                                                                                                    | TOTAL \$ 6.95                                                                                     |
|     |                                                                                                    | Should an item appear with zero quantity it could mean                                                                                                    | we're out of stock.                                                                               |
|     |                                                                                                    | Payment Option                                                                                                    |                                                                                                   |
|     |                                                                                                    | Thank You For Your Order, Your Order                                                                                                    | Will Be Processed Soon.                                                                           |
|     |                                                                                                    | PayPal                                                                                                    |                                                                                                   |
|     |                                                                                                    | Order Details                                                                                                    |                                                                                                   |
|     |                                                                                                    | Order Date : 15/05/2015<br>Payment Method : PayPal                                                                                                    |                                                                                                   |
|     |                                                                                                    | Payment Status : Payment Received                                                                                                    |                                                                                                   |
|     |                                                                                                    |                                                                                                    |                                                                                                   |
| 15. | The order process is now complete.<br>Please <b>Logout</b> of your account.                                    | My Account                                                                                                    | Logout                                                                                            |
| 16. | An ' <b>Order Accepted</b> ' <b>email</b> from<br>Hair4Now is sent to the customer                             | Wed 13/05/2015 9:36 AM<br>Hair4Now <hair4now@bigpond.com><br/>HairNow Order Accepted - Order No #100029</hair4now@bigpond.com>                                                                                                    |                                                                                                   |
|     | when payment is received and the order is accepted for processing                                              | Dear Karen,                                                                                                    |                                                                                                   |
|     | order is decepted for processing.                                                                              | Your order placed with Hair4Now - Order No#100029, has been received and will be processed accordingly.                                                                                                    | ming hours ID requirements for collection and confirmation that your order is such                |
|     |                                                                                                    | warea you over is pareo and available to conert in the salon, you will receive an email with the salon op<br>Thank you for placing an order with Hair4Now.                                                                                                    | anng nows, 122 requirements for contention and commitmation that your order is ready.             |
|     |                                                                                                    | Regards,<br>Hair4Now                                                                                                    |                                                                                                   |
| 1   |                                                                                                    | A second second s |                                                                                                   |
|     |                                                                                                    | http://www.nai-wnow.com.au_<br>https://www.facebook.com/hair4now                                                                                                    |                                                                                                   |

| 17. An 'Order Ready for Collection' email<br>from Hair4Now is sent to the<br>customer when the order is packed<br>and ready to be collected in the salon.<br>Please note the salon trading hours<br>and ID requirements for order<br>collection. | Wed 13/05/2015 9:37 AM         Hair4Now <hair4now@bigpond.com>         Hair4Now order Ready for Collection - Order No #100029         To         Dear Karen,         Your order placed with Hair4Now - Order No#100029, is ready for collection at the salon.         Please bring a copy of your order confirmation/invoice as identification to collect your order. The salon opening hours are:         Monday: 9am - 5:30pm         Wednesday: 8:30am - 5:30pm         Wednesday: 9am - 5:30pm         Thrusday: 9am - 5:30pm         Thursday: 9am - 5:30pm         Saturday: 9am - 5:30pm         Hair4Now is located at Shop 18, Sunnybank Plaza (next to Kmart), corner of Mains Road &amp; McCullough Street, Sunnybank, QLD 4109         Thank you for shopping online with Hair4Now and we hope you enjoy your purchase.         Regards,<br/>Hair4Now         Hair4Now         http://www.fair4now.com au/<br/>http://www.fair4now.com au/<br/>http://www.facebook.com/hair4now         This is an automated notification sent from Hair4Now.</hair4now@bigpond.com> |
|----------------------------------------------------------------------------------------------------|----------------------------------------------------------------------------------------------------|
|                                                                                                    |                                                                                                    |